## **Quick Reference Guide for Password Reset**

## **Dedicated Accounts for PMSA Licence Holders**

If you have already registered for a dedicated account for PMSA licence holder but forgotten the login password, please follow the steps below to reset your password:

- Visit account login page <u>https://lrs.pmsa.org.hk/login</u> from a PC browser;
- 2. Click on the "Forgot Password?" link:

| Dedicat                                                    | ed Accounts for Property  <br>Holde                                                                                                    | Management Services Licence<br>rs                                                                                                   |
|------------------------------------------------------------|----------------------------------------------------------------------------------------------------|----------------------------------------------------------------------------------------------------|
| Once a pers<br>property ma<br>information                  | ional account with the Property N<br>anagement services licence hold<br>of the industry and manage licenc                                       | lanagement Services Authority is set up,<br>ers may stay up-to-date with the latest<br>e-related matters.                           |
| Property N<br>participation<br>for recognis<br>Property Ma | tanagement Practitioner licence<br>hours under the "Continuing Pro<br>ied training activities/courses an<br>nagement Services Authority, all in | e holders may even manage their<br>ofessional Development Scheme", search<br>d enroll on activities organised by the<br>none place. |
| -                                                          | Licence Number                                                                                                    |                                                                                                    |
|                                                            | Password                                                                                                    | Forgot Password?                                                                                                    |
|                                                            | Verification Code<br>a6D5X Refresh                                                                                                    |                                                                                                    |
|                                                            | Remember Me                                                                                                    |                                                                                                    |
|                                                            | Don't have an accou                                                                                                    | nt? Register                                                                                                    |

3. Fill in the information on the "Forget Password" page in the format required:

|                                                                                                  | Forget Password                                                                                                    |
|--------------------------------------------------------------------------------------------------|----------------------------------------------------------------------------------------------------|
|                                                                                                  |                                                                                                    |
|                                                                                                  |                                                                                                    |
|                                                                                                  |                                                                                                    |
|                                                                                                  |                                                                                                    |
| Licence Ty                                                                                       | ре                                                                                                    |
| Propert                                                                                          | y Management Practitioner Licence                                                                                                |
| Email Add                                                                                        | ress                                                                                                    |
|                                                                                                  |                                                                                                    |
|                                                                                                  |                                                                                                    |
|                                                                                                  |                                                                                                    |
| Licence Nu                                                                                       | ımber                                                                                                    |
|                                                                                                  | umber                                                                                                    |
|                                                                                                  | umber                                                                                                    |
| Date of Bin                                                                                      | umber<br>'th (DD-MM-YYYY)                                                                                                    |
| Date of Bin                                                                                      | umber<br>rth (DD-MM-YYYY)<br>-ייייי                                                                                              |
| Date of Bin<br>DD-MM<br>Identity D                                                               | umber<br>rth (DD-MM-YYYY)<br>-יייייי<br>ocument Type                                                                             |
| Date of Bin<br>DD-MM<br>Identity D                                                               | umber   rth (DD-MM-YYYY)   -YYYY   ocument Type   Travel Document                                                                |
| Date of Bin<br>Date of Bin<br>DD-MM<br>Identity D<br>HKID<br>Please ent<br>A123456(7             | umber   rth (DD-MM-YYYY)   -YYYY   ocument Type   Travel Document   er all letter(s) and digits with bracket, e.g.   ).          |
| Date of Bin<br>DD-MM<br>Identity D<br>HKID<br>Please ent<br>A123456(7<br>Document                | rth (DD-MM-YYYY)<br>-YYYY<br>ocument Type<br>O Travel Document<br>er all letter(s) and digits with bracket, e.g.<br>).<br>Number |
| Date of Bin<br>DD-MM<br>Identity D<br>HKID<br>Please ent<br>A123456(7<br>Document                | umber   rth (DD-MM-YYYY)   -YYYY   ocument Type   Travel Document   er all letter(s) and digits with bracket, e.g.   ).   Number |
| Date of Bin<br>Date of Bin<br>DD-MM<br>Identity D<br>HKID<br>Please ent<br>A123456(7<br>Document | Imber   rth (DD-MM-YYYY)   -YYYY   ocument Type   Travel Document   er all letter(s) and digits with bracket, e.g.   ).   Number |
| Date of Bin<br>DD-MM<br>Identity D<br>HKID<br>Please ent<br>A123456(7<br>Document                | rth (DD-MM-YYYY)<br>-YYYY<br>ocument Type<br>Travel Document<br>er all letter(s) and digits with bracket, e.g.<br>).<br>Number   |

- 4. You will receive a system email notifying you of your new password after successful submission.
- 5. Repeat step (1) and login with the password received.

It is recommended to copy and paste the password from the email to login window to prevent typing mistake.

6. You will be prompted to change your password when you login your account the first time:

| hange Password                                                                                                    |  |
|----------------------------------------------------------------------------------------------------|--|
| urrent Password                                                                                                    |  |
|                                                                                                    |  |
| lew Password                                                                                                    |  |
|                                                                                                    |  |
| epeat New Password                                                                                                    |  |
|                                                                                                    |  |
| )                                                                                                    |  |
|                                                                                                    |  |
| Submit                                                                                                    |  |
| Submit                                                                                                    |  |
| Submit                                                                                                    |  |
| Submit                                                                                                    |  |
| Submit                                                                                                    |  |
| Submit<br>Change Profile Picture                                                                                                    |  |
| Submit                                                                                                    |  |
| Submit                                                                                                    |  |
| Submit<br>Change Profile Picture                                                                                                    |  |
| Submit<br>Change Profile Picture<br>ELECT AN IMAGE                                                                                                    |  |
| Submit<br>Change Profile Picture<br>ELECT AN IMAGE                                                                                                    |  |
| Submit<br>Change Profile Picture<br>Example SELECT AN IMAGE                                                                                                    |  |
| Submit<br>Change Profile Picture<br>ELECT AN IMAGE<br>he profile picture must be a file of type: jpeg,<br>ng, jpg.                                                          |  |
| Submit<br>Change Profile Picture<br>E<br>SELECT AN IMAGE<br>he profile picture must be a file of type: jpeg,<br>ng, jpg.<br>he profile picture may not be greater than 2MB. |  |

Setting

The new password must be at least 8 characters long, must have at least 1 capital letter, 1 lower case letter, 1 number and 1 symbol, but no space.

Optionally, you can upload your profile picture but the profile picture must be a file of type: jpeg, png, jpg, and may not be greater than 2MB. Suggested size: 500px \* 500px

**7.** Login to your account with the new password. You can check your licence information, renew your licence when it is about to expire, review and update your continuing professional study records.